## 設定する

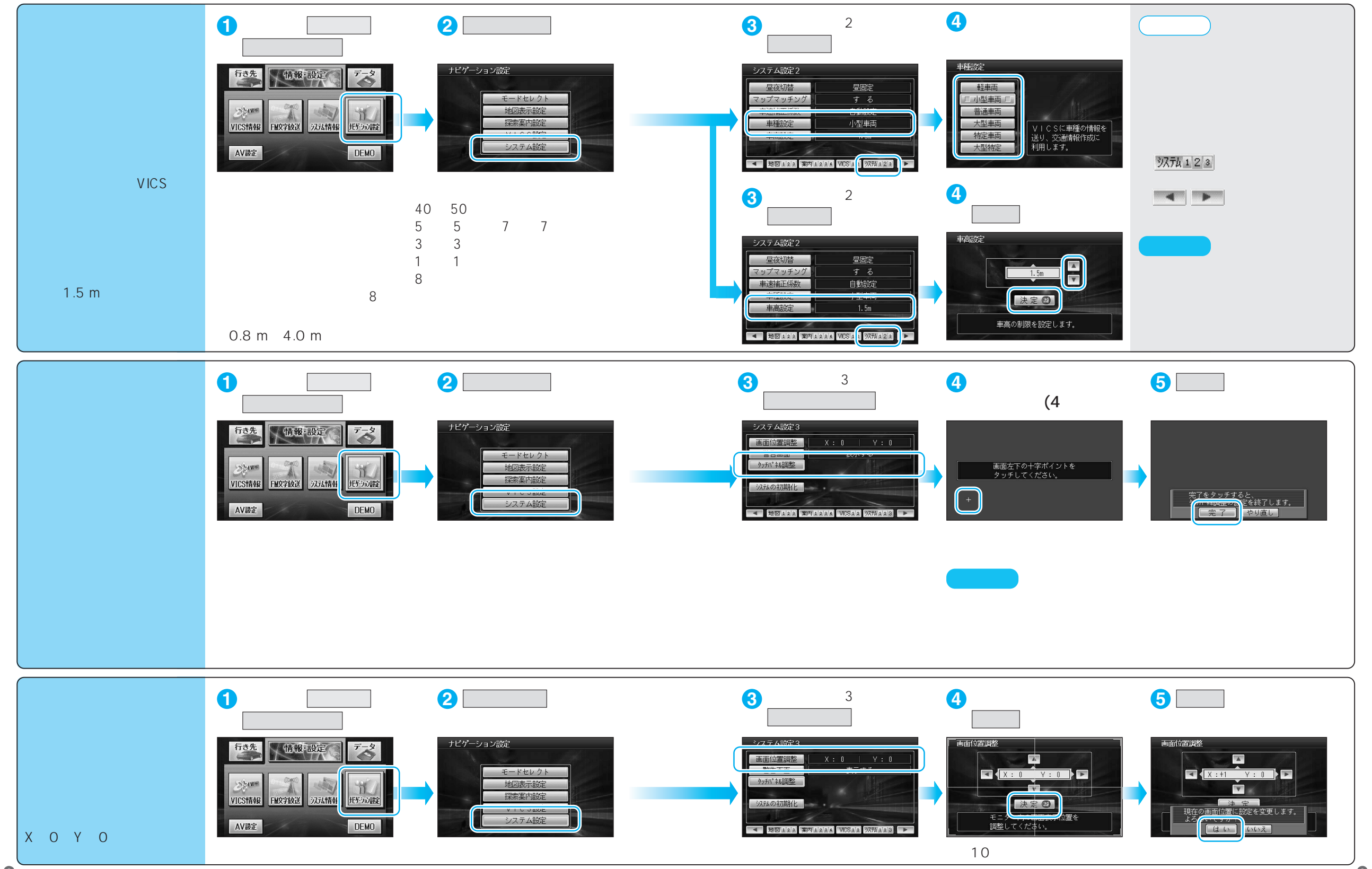